## 转专业操作流程

1. 登录教务处主页"学生服务", 点击 "选课入口" :

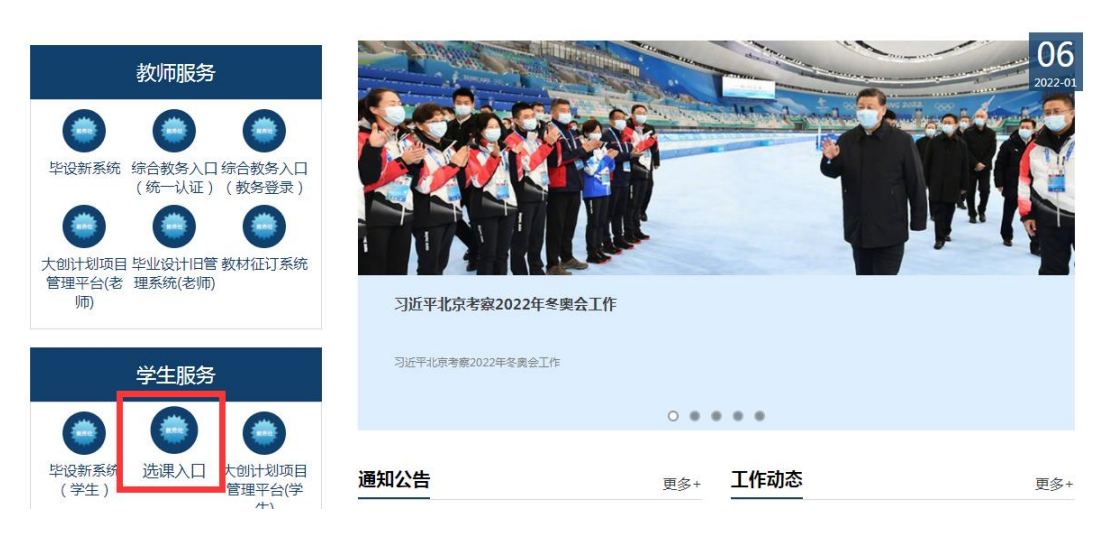

2. 在相应位置输入学号、密码,点击登录:

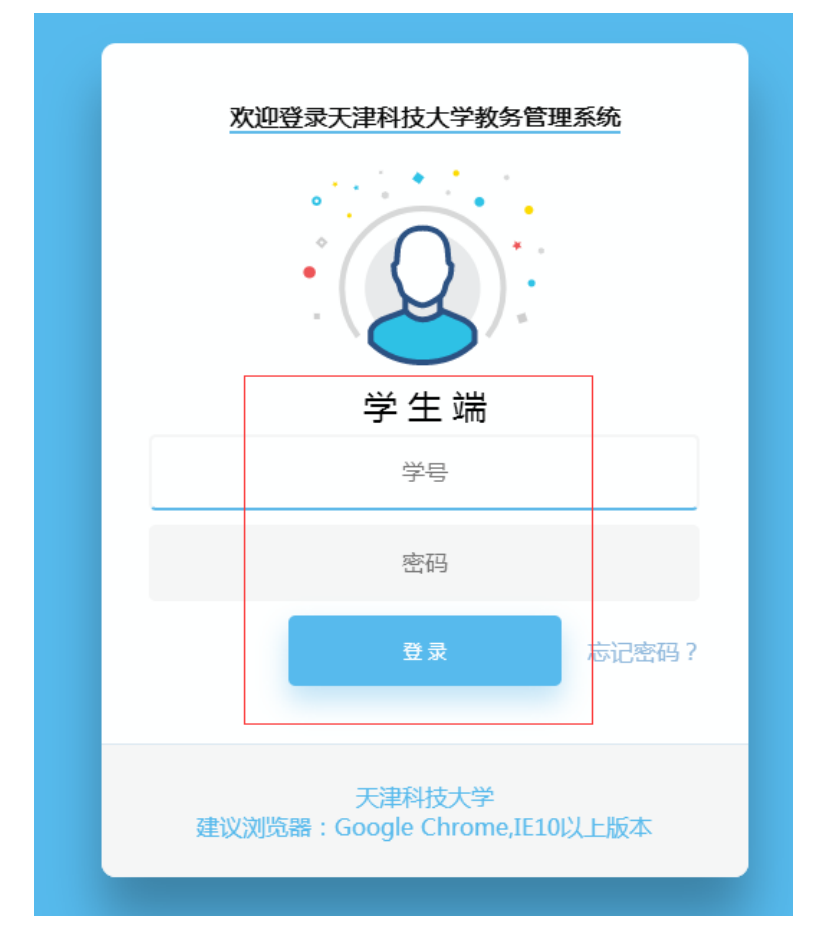

3. 依次点击"个人管理"—"学生异动"—"转专业申请":

| Q 查找功能     | 書 首页 > 个人管理 > 学籍管理 > 学籍异动 |
|------------|---------------------------|
| 👔 个人管理 🗸   | ◎ 学籍异动信息                  |
| ▶ 学籍管理 ▶   |                           |
| ▶ 学生异动 ∨   |                           |
| 转专业申请      |                           |
| 学籍异动申请     |                           |
| 毕业设计       |                           |
| □ 选课管理 ~   |                           |
| ▶ 教学评估 >   |                           |
| ■ 考务管理 🗸 🗸 |                           |
| ■ 教学资源 ∨   |                           |
| 🖾 综合查询 🛛 🗸 |                           |

## 4.点击"这里",查看可转入专业信息:

| 0 | 2 查找功能 |   | # 直页 > 个人愿理 > 学生异动 > 转电立中荷                           |
|---|--------|---|------------------------------------------------------|
| æ | 个人管理   | ~ |                                                      |
|   | 学籍管理   | ~ | CONTRACTOR IN A TO A TO A TO A TO A TO A TO A TO A T |
|   | 学生异动   | ~ |                                                      |
|   | 转专业申请  |   |                                                      |
|   | 学籍异动申请 |   |                                                      |
|   | 毕业设计   | ~ |                                                      |
| 5 | 选课管理   | ~ |                                                      |
| R | 教学评估   | ~ |                                                      |
|   | 考労管理   | ~ |                                                      |
| ũ | 教学资源   | ~ |                                                      |
|   | 综合查询   | ~ |                                                      |

## 5.选择相应专业,点击" 🕈 " :

| ■可转入 | 院系专业列表 |             |             |        |        |      |      |      |    |
|------|--------|-------------|-------------|--------|--------|------|------|------|----|
| 操作   | 年级     | 转入院系        | 转入专业        | 转入接收依据 | 计划接收人数 | 接收程序 | 考核方式 | 接收条件 | 备注 |
| +    | 2015級  | 食品工程与生物技术学院 | 2015食品质量与安全 |        | 10     |      |      |      |    |
|      |        |             |             |        |        |      |      |      |    |

## 6.在相应位置,输入信息,确认无误后,点击"提交",等待相关学院审 核并给出相应通知:

| 信息     |                                                                                                    |                                                          |      |        |
|--------|----------------------------------------------------------------------------------------------------|----------------------------------------------------------|------|--------|
| 学号     |                                                                                                    | 姓名                                                       | 19   | B) (00 |
| 出生日期   | and the second second s | 市区                                                       | 地址中  | 学      |
| 信息     |                                                                                                    | 00.0732.                                                 |      |        |
| 報入院版 1 | 食品工程与生物技术学院                                                                                                    | 转入专业 2015食品质量与安全                                         | 联系方式 |        |
| 特长     |                                                                                                    |                                                          |      |        |
|        |                                                                                                    |                                                          |      |        |
| 申讀理由   |                                                                                                    |                                                          |      |        |
| 申请理由   | 有于得信之一者,不具有中间转专业改称;<br>1.正在大学或应介进学校:理学学校中公元正教;<br>2.以前标准长不过的学生。这部本有世界包定的学生。<br>3.世纪录明有时学校记忆学生。<br>2.以指导校研究和学校专业。<br>3.大人工学育教学专业的研究和文化学校和学校主、<br>4.大人工学育教学专业的研究和文化学校和学校主义。                                                                                                    | 海学校有销稿约运的,不得转争业;<br>捕卫属实,确定有强烈增厚申请转号业;干已就申请转号业一番证得安长的同意! |      |        |